## KEGIATAN TIK PG 24-28 Mei 2021

## TEMA : PERANGKAT KOMPUTER (MOUSE) & APLIKASI PAINT

## (MEWARNAI GAMBAR DENGAN CARA KLIK MENGGUNAKAN MOUSE)

Tujuan : Anak dapat menggunakan perangkat keras mouse untuk mengklik dengan baik dan benar.Kegiatan : Bermain games mewarnai gambar di paint dengan cara mengklik mouse

1. Mama/Papa bisa buka tugas TIK dengan klik link dibawah ini, berupa file gambar, lalu download terlebih dahulu filenya.

https://drive.google.com/drive/folders/1tl9uSpS93MVqdXigeZDbQtxWvA3ODOXL?usp=sharing

2. <u>WAJIB DOWNLOAD</u> terlebih dahulu filenya, agar dapat dimasukan ke paint. Berikut tampilan saat link dibuka dan cara downloadnya. Lebih baik download satu per satu agar tidak masuk ke dalam folder zip.

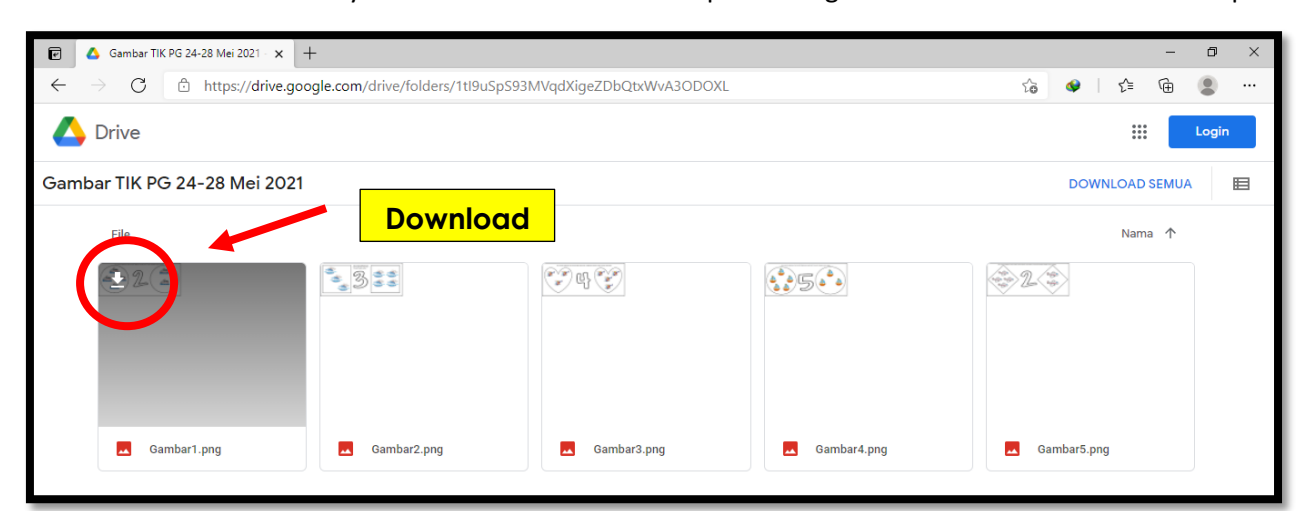

3. Setelah file nya di download, file nya akan ada di folder download, lalu dapat dikerjakan dengan cara sebagai berikut:

| 1 | ile ada di folder download                                                                                                    |
|---|----------------------------------------------------------------------------------------------------|
|   | I → GAMBAR – Ø ×                                                                                                    |
|   | Image: Copy path access access acc |
|   | Clipboard Organize New Open Select                                                                                                    |
|   | ← → × ↑ → This PC → Downloads → GAMBAR v 0 P Search GAMBAR                                                                                                    |
|   |                                                                                                    |
|   | * Quick access                                                                                                    |
|   |                                                                                                    |
|   |                                                                                                    |
|   | anis PC<br>ano biotector Gambari Gambari Gambari Gambari                                                                                                    |
|   | Deston                                                                                                    |
|   | Documents                                                                                                    |
|   | Downloads                                                                                                    |
|   | Music                                                                                                    |
|   | Pictures                                                                                                    |
|   | Videos                                                                                                    |
|   | 🔩 Win 10 (C:)                                                                                                    |
|   | _ DATA (D;)                                                                                                    |
|   | 🥐 Network                                                                                                    |
|   |                                                                                                    |
|   |                                                                                                    |
| 2 | Intuk mulai mewarnai, klik satu gambar (hanya bisa dikerjakan satu per satu), lalu klik kanan, lalu                                                                                                    |
|   |                                                                                                    |
|   | ilih open with paint                                                                                                    |
|   |                                                                                                    |
|   |                                                                                                    |

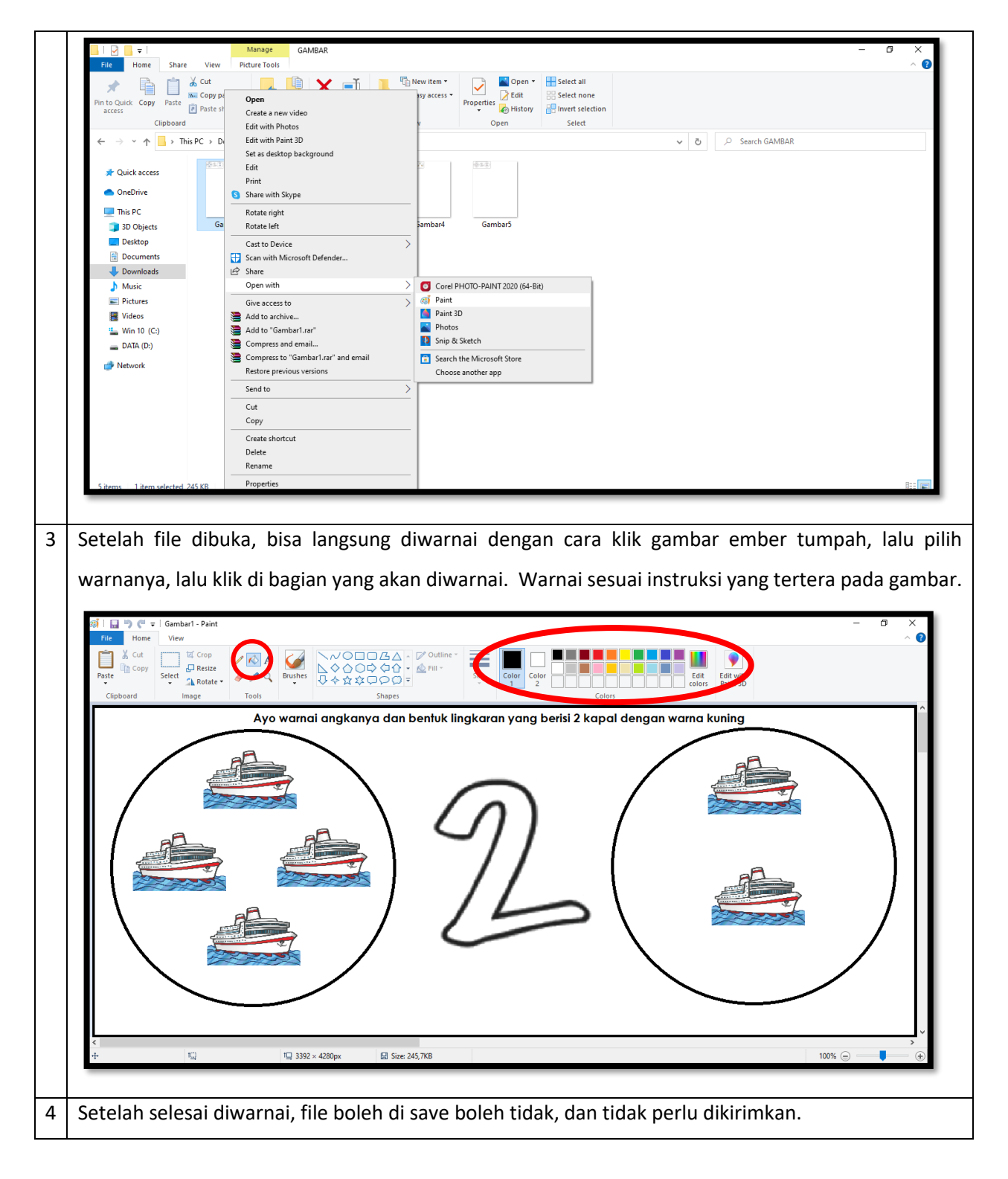

- 4. Bagi mama/papa yang tidak memiliki komputer atau laptop, bisa mengerjakannya di handphone menggunakan mouse. Handphone menggunakan OTG (sesuai tipe handphone), lalu mousenya disambungkan ke OTG.
- 5.

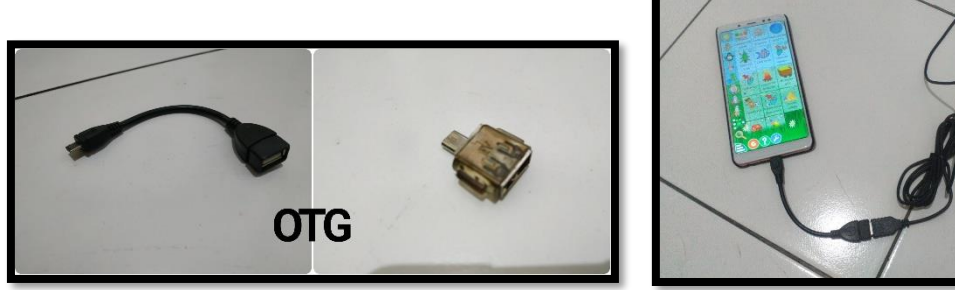

Langkah-langkahnya sebagai berikut:

Download aplikasi di playstore, setelah itu langsung open. 1

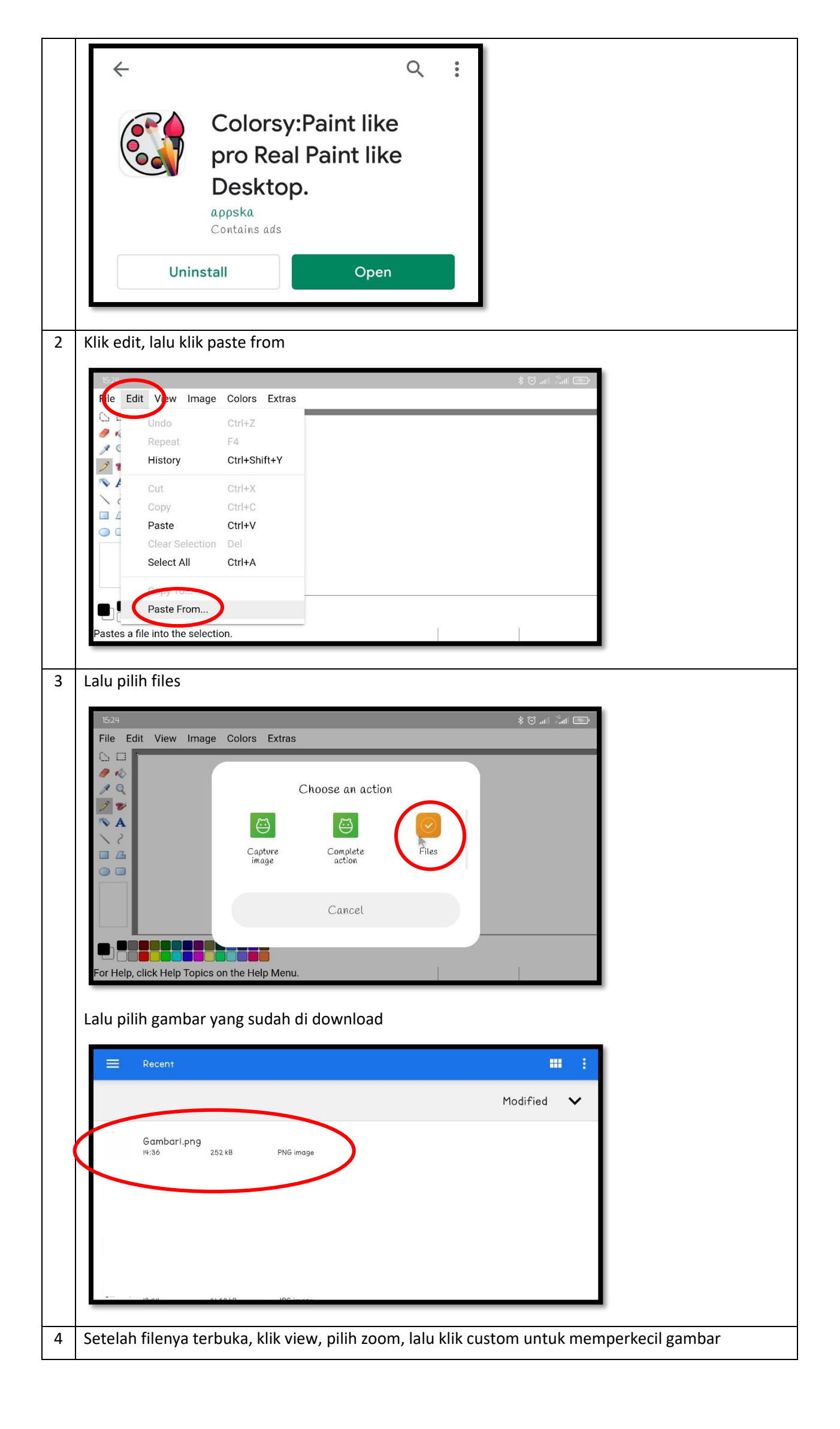

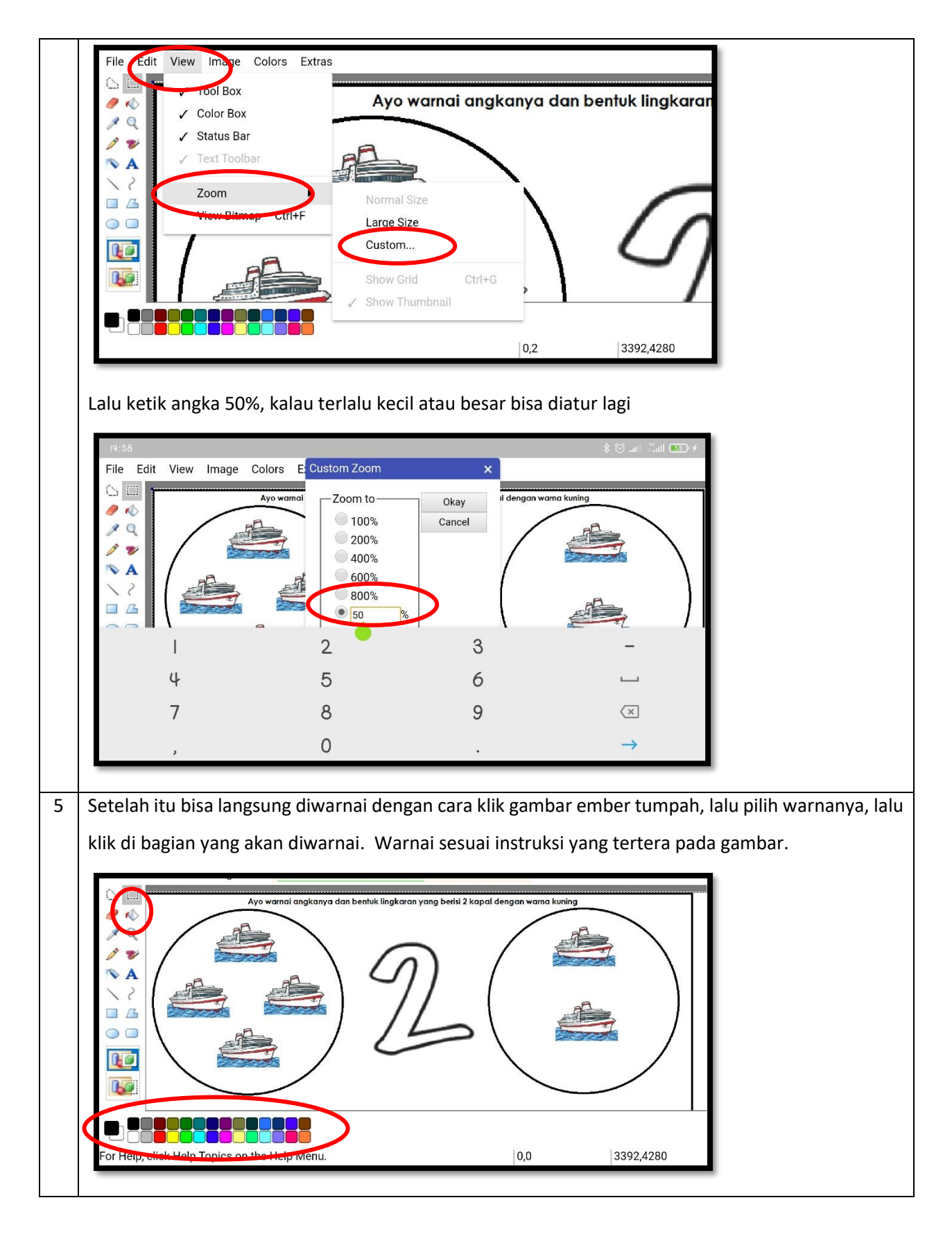

- Video bisa dikirimkan melalui Whatsapp ke nomor 082111243370 atas nama TIK PGTK Talenta disertai dengan nama anak dan kelas. Apabila ada pertanyaan, mama/papa bisa langsung whatsapp ke nomor tersebut (NO CALL).
- Mohon mama/papa mengirimkan video saat anak mewarnai gambar (3-5 gambar) di paint dengan cara klik menggunakan mouse (diarahkan ke tangan anak saat klik mouse, sambil diarahkan juga ke layar komputer/laptop).
- 8. Selamat mencoba. Terima Kasih 😊